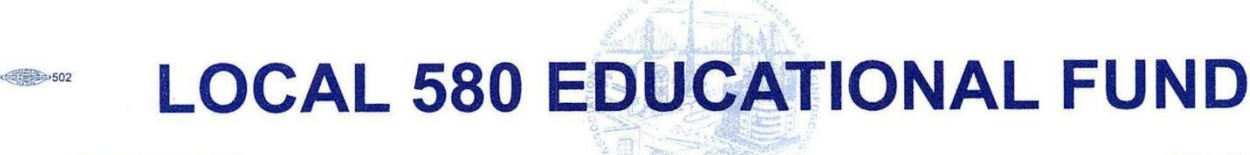

Employer Trustees RANDALL P. MENT, Co-Chairman PETER CARRIERO RANDY RIFELLI **Union Trustees** 

Second Floor 501-507 WEST 42nd STREET • NEW YORK, N.Y. 10036 • (212) 736-1224/1244 • • FAX (212) 695-6520 • PETER MYERS, Co-Chairman JOHN CUMBERLAND KEVIN MCKEON THOMAS MILTON JOSEPH NOLAN MICHAEL WENZEL

## How to Renew NYC DOB Welder License Through DOB NOW Licensing.

To renew your existing NYC DOB Welder License there are (2) procedures you must follow using the internet. A computer is recommended.

You follow the instructions attached for Create a DOB NOW profile.
 You go to the DOB NOW Licensing Website.
 You Create a Profile Account.
 You Activate your Profile Account.
 Your Profile Account is Pending QA Review and waiting for Approval message via Email
 Before applying for License Renewal, the Welder must go to the website link below for detailed information about the (9) Scanned PDF Documents that must be submitted.
 License Renewal: Welder @

https://www1.nyc.gov/site/buildings/industry/welder-renew-license.page

After you receive the email message stating the "**Profile Account Approval**". You go back to the DOB NOW Licensing Website.

You follow the instructions for Welder License Renewal attached.

You file / submit a welder renewal application.

You wait for the DOB NOW email notifications for the status of your application.

# How to Create a DOB NOW Profile Account

1) Create a DOBNOW profile at the website shown below:

Note: The recommended screen zoom should be 75% or less to see the whole page.

| DOB<br>NOW<br>Curb Cuts<br>Electrical<br>Elevators<br>Fences<br>Limited Alteration<br>Application | Plumbing     Sidevalk Sheds     Signs     Spinkers     Standpipes     Supported Scattelas | Submit Compliance filing for:<br>Boliar<br>• Boliar<br>• Bolia | DOB         Submit License filing for:           NOW         • Welder           LICENSING         • Gas Work Qualification Only                             |
|---------------------------------------------------------------------------------------------------|-------------------------------------------------------------------------------------------|----------------------------------------------------------------------------------------------------|----------------------------------------------------------------------------------------------------|
| rch the Public Portal for Filings ar                                                              | d Permits Submitted in                                                                    |                                                                                                    | Log In to no to Submit Jobs and Filings:                                                                                                    |
| ddress                                                                                            |                                                                                           |                                                                                                    | Enter your e-Filing account information                                                                                                    |
| ouse Number                                                                                       | Street Name                                                                               | Borough                                                                                                    | Email<br>Frank                                                                                                    |
|                                                                                                   | Faller Stearth Stare                                                                      | Select Borough                                                                                                    | * Pessword                                                                                                    |
| uilding Identification N                                                                          | umber (BIN)                                                                               |                                                                                                    | Login<br>To register for an account or reset your password, go to the<br>effiting website.<br>Welder, Journeyman and Gas Work Qualification Applicants only |
| prough, Block, Lot                                                                                |                                                                                           |                                                                                                    | enter your DOB NOW: Licensing profile email and passwo<br>above.<br>Don t have one? Click here to Create a new DOB NOW: Licensing<br>profile.               |
|                                                                                                   |                                                                                           |                                                                                                    | Forgot password? Need more help? Contact u                                                                                                    |

### https://a810-dobnow.nyc.gov/publish/Index.html#!/

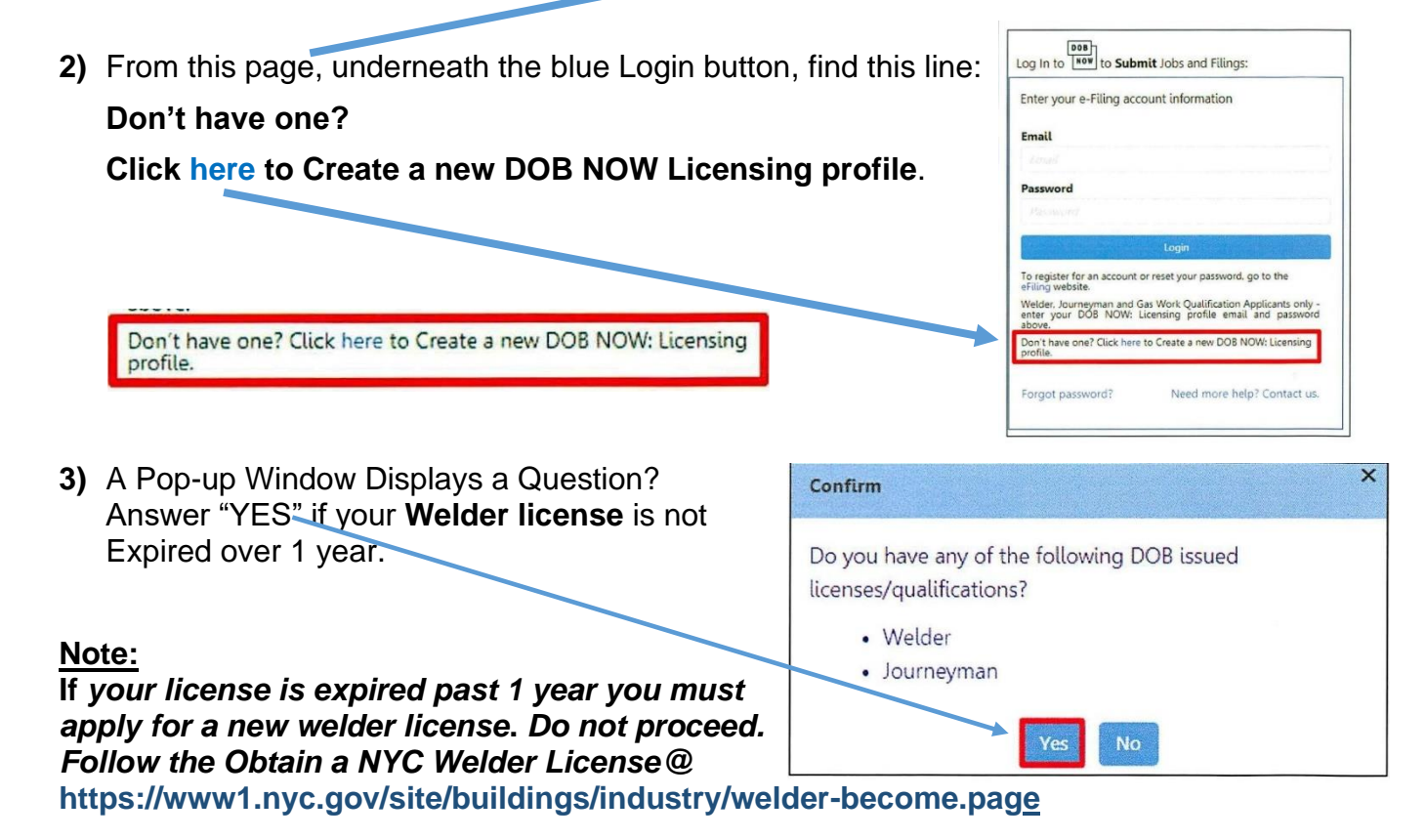

Page 2 of 21

4) Fill in Login Information then Click +Add License. Your NYCDOB Welder License must be scanned as a pdf document to upload (Ex: Your Name NYC Lic# Your Number 123456)

| ogin Information:               |                          |                                                                  |                                                                      |               |
|---------------------------------|--------------------------|------------------------------------------------------------------|----------------------------------------------------------------------|---------------|
| imail*<br>Finad                 |                          | Pas                                                              | sword Requirements                                                   |               |
| assword*                        |                          |                                                                  | Must contain atleast 8 characters<br>Must contain one lower and uppe | ercase letter |
| Passwered<br>Re-enter Password* |                          | Must contain one non-alpha character<br>Must match with password |                                                                      |               |
| Match Password                  |                          |                                                                  |                                                                      |               |
| + Add License                   |                          |                                                                  |                                                                      |               |
| License Type                    | License Class/Class Type | License Number                                                   | DOB Issued ID                                                        | Actions       |

5) Then, +Add License Type drop-down. Choose Welder.

| License Type         | License Class/Class Type       | License Number    | DOB Issued ID | Actions         |
|----------------------|--------------------------------|-------------------|---------------|-----------------|
| + Add License Type   | + Add License Class/Class Type | • 1 inter Mainber |               | 1 Save X Cancel |
| Journeyman<br>Welder |                                |                   |               |                 |

#### > Then, enter your (6) digit License Number.

| License Type | License Class/Class Type | License Number | DOB Issued ID | Actions       |
|--------------|--------------------------|----------------|---------------|---------------|
| Welder       | •                        | • 001694       | Upload DOB ID | ▲ Save Cancel |

> Click the Document upload button to upload a PDF copy of your Issued Welder License.

| License Type | License Class/Class Type | License Number | DOB Issued ID | Actions         |
|--------------|--------------------------|----------------|---------------|-----------------|
| Welder       | •                        | • 001694       | Upload DOB ID | ▲ Save ★ Cancel |

6) Search for the Welder License that you scanned as a pdf document in your computer. Select the applicable document and Click Open to proceed with the upload.

| rganize 🔹 New folder |                           | ·····              |
|----------------------|---------------------------|--------------------|
| Favorites            | Pictures library          | Arrange by: Folder |
| E Desktop            | Doc for Filings           |                    |
| 🗼 Downloads          | Name Date                 | Tags Size          |
| Recent Places        |                           | D14 503 KD         |
|                      | DOB 10.pdf 3/24/2000 4/41 | JSZ KD             |
| Libraries            |                           |                    |
| Documents            | E                         |                    |
| J Music              |                           |                    |
| E Pictures           | November 1                |                    |
| 📑 Videos             |                           |                    |
|                      |                           |                    |
| Computer             |                           |                    |
|                      |                           |                    |
|                      |                           |                    |
|                      |                           |                    |
|                      |                           |                    |
|                      |                           |                    |
|                      |                           |                    |

7) A Notification pop-up window displays with the message; "Document has been uploaded"

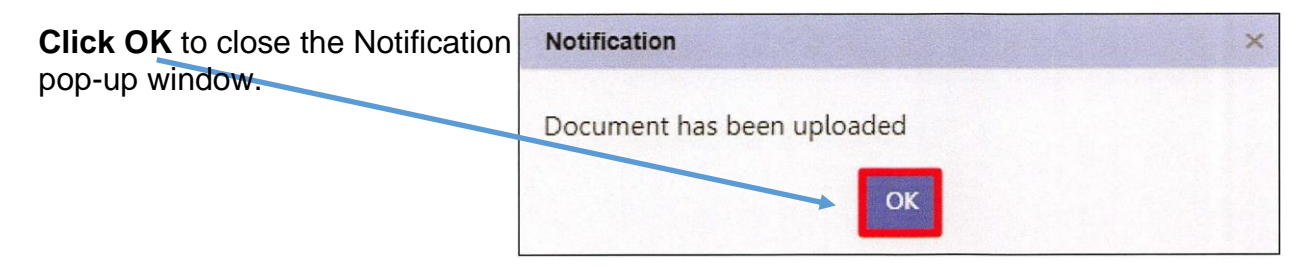

8) The Document is displayed under the DOB Issued column.

| + Add License |                          |                  |               |                 |
|---------------|--------------------------|------------------|---------------|-----------------|
| License Type  | License Class/Class Type | License Number 6 | DOB Issued ID | 2 Actions       |
| Welder        |                          | • 001694         | DOB ID .pdf   | ▲ Save ★ Cancel |

9) Click Save

| + Add License |                          |                |               |                 |
|---------------|--------------------------|----------------|---------------|-----------------|
| License Type  | License Class/Class Type | License Number | DOB Issued ID | Actions         |
| Welder        |                          | • 001694       | DOB IDpdf     | ≥ Save ¥ Cancel |

**10)Check this box**. "By checking this box and clicking Create you are affirming that you have read and agree to the terms of the New York City Department of Buildings.

By checking this box and clicking Create (below) you are affirming that you have read and agree to the terms of the New York City Department of Buildings.\*

#### 11)Click Accept to accept the Statements & Signature.

| As a condition of    | being granted a license/registration and/or qualification from the New York City Department of Buildings. I attest that I of |
|----------------------|----------------------------------------------------------------------------------------------------|
| with all New York    | City Administrative Code and Department rules, regulations, and directives governing how licensees/ registrants/qualifi-     |
| holders conduct t    | heir specific trade. I have reviewed the information provided in this application and, to the best of my knowledge and       |
| attest to its accur  | acy. I understand that falsification of any statement made to the Department is a misdemeanor and that it is also unlaw      |
| give to a city emp   | loyee, or for a city employee to accept, any benefit, monetary or otherwise, either as a gratuity for properly performing t  |
| or in exchange       | 'or special consideration. Such actions are punishable by imprisonment, fine and/or loss of license/registration             |
| qualification. In t  | are event of an accident that involves my actions undertaken in connection with my license/registration and/or qualifica-    |
| understand that t    | he Administrative Code requires that I cooperate with any investigation and that failure to do so may result in imm          |
| suspension, revoc    | ation or other disciplinary action.                                                                                          |
| I understand and     | agree that by personally clicking on the box at left I am electronically signing this application and expressing my agree    |
| with all of its term | is. I understand that this electronic signature shall have the same validity and effect as a signature affixed by hand.*     |

12) Check the box stating, "I'm not a robot".

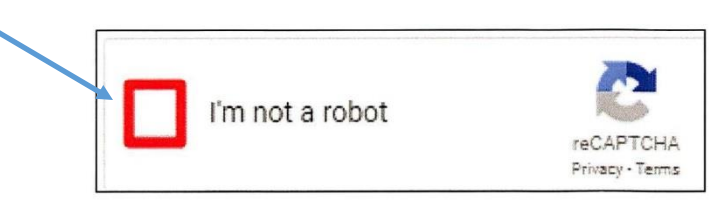

13) Select all the images listed on the upper left of the CAPTCHA screen displays

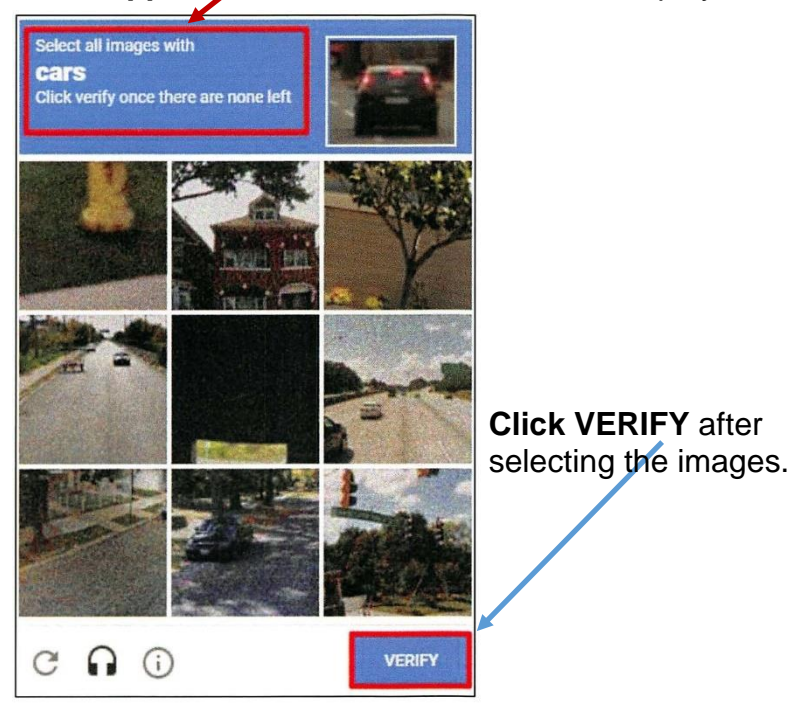

#### 14) Click Create

| By checking this box and clicking Create (below) you are affirming that y | you have read and agree to the terms of the New York City Department of Buildings.* |
|---------------------------------------------------------------------------|-------------------------------------------------------------------------------------|
| Email*                                                                    | Date*                                                                               |
| Youremailaddress.com                                                      | 11/29/2018                                                                          |
| V I'm not a robot                                                         | Create Cancel                                                                       |

15)You will receive an email message with an activation link at the email address you provided.

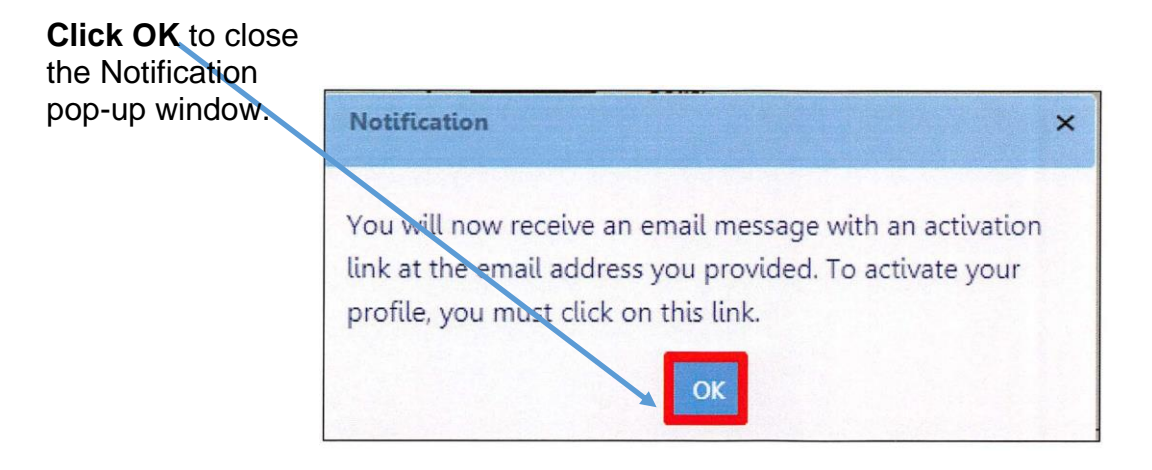

**16)** This email notification from DOBNOW was sent to the email address you provided, click the link, "**Click here to activate**" to activate your account for DOBNOW Licensing.

|   | Action Required - DOB NOW: Licensing Profile Activation 😕 Indox 🛪                                                          |
|---|----------------------------------------------------------------------------------------------------|
| 2 | CRM Buildings NYC DEV <crmbuildnycdev@buildings.nyc.gov></crmbuildnycdev@buildings.nyc.gov>                                |
|   | Click the below link to activate your Profile                                                                              |
|   | Click here to activate.                                                                                                    |
|   | After you click this link, you will receive an email confirming your Profile activation.                                   |
|   | This Profile Activationlink is valid for the next 30 days.                                                                 |
|   | This is an automated message. Please do not reply. If you have any questions, submit an inquiry at www.nyc.gov/dobnowhelp. |
|   | Sincerety,                                                                                                    |
|   | NYC Department of Buildings                                                                                                |
|   |                                                                                                    |

17) You will receive notification with the message "Your profile is now active"

#### **Click DOB NOW Licensing**

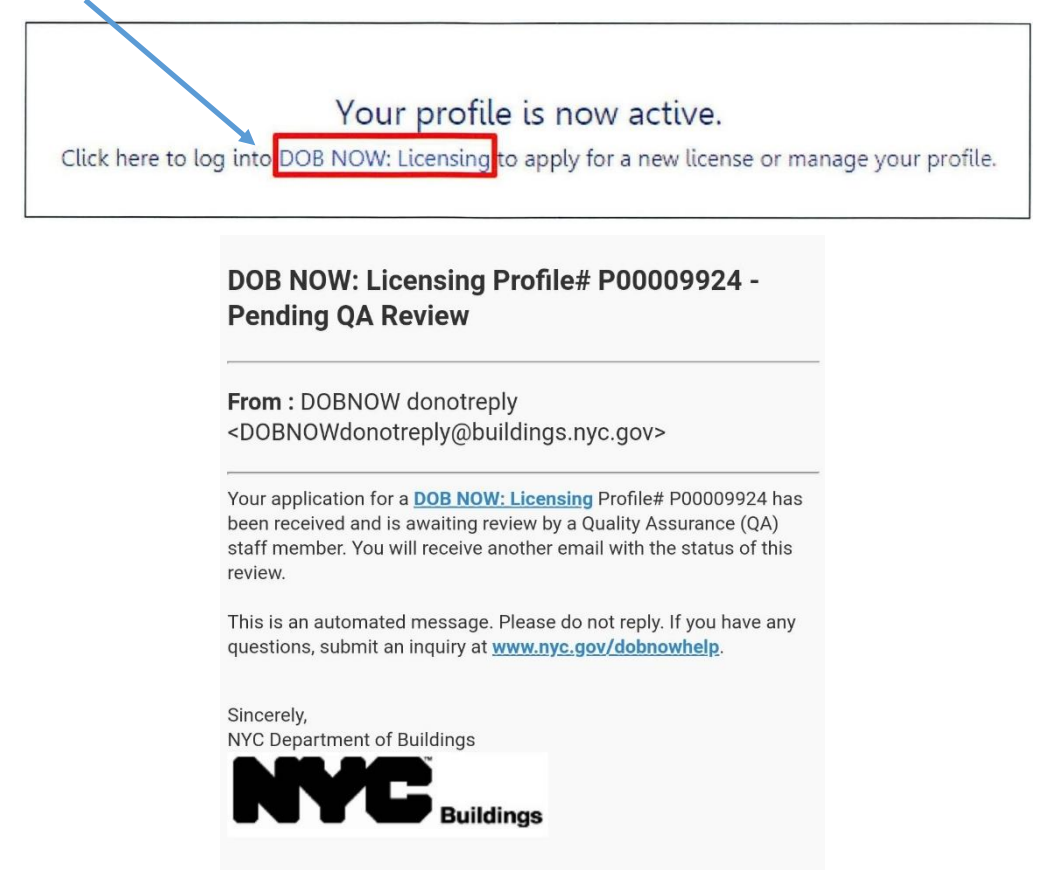

**18)** This is the DOB NOW Licensing Website to Login:

https://a810-dobnow.nyc.gov/publish/Index.html#!/

| DOB<br>Submit Jobs for:<br>- Antenna<br>- Curb Curs<br>- Curb Curs<br>- Electrical<br>- Electrical<br>- | Plumbing     Sidewalk Steds     Signs     Sproklars     Standpes     Samptpes     Supported Scaffelos | Submit Compliance filing for:<br>• Boler<br>• Eventor<br>• Facades | DOB         Submit License filing for:           NOW         • Wealer           LICENSING         • Gas Work Qualification Crey                                                                                                    |
|----------------------------------------------------------------------------------------------------|----------------------------------------------------------------------------------------------------|--------------------------------------------------------------------|----------------------------------------------------------------------------------------------------|
| <b>ch</b> the Public Portal for Filings an                                                                                                    | Permits Submitted in Row                                                                              |                                                                    | Log In to even to Submit Jobs and Filings:                                                                                                    |
| ddress<br>puse Number<br>rite Name Norther                                                                                                    | Street Name<br>Jater Charl                                                                            | Borough<br>Select Borough                                          | Emili<br>YOUREMAILADDRESS.COM<br>* Yourpassword1\$                                                                                                    |
| uilding Identification Nu                                                                                                    | imber (BIN)                                                                                           |                                                                    | Loya<br>The register for an account or reset your assessment, go to the<br>reliving vestors<br>Welder, lower-private and fast work for Microsine Application only<br>every your DGB NOWL Licensing in ride result and patients<br>how you will be the reliving the result and patients<br>between the reliving the reliving the reliving the result and patients<br>how you will be relived to the reliving the reliving the reliving<br>the reliving the reliving the reliving the reliving the reliving<br>the reliving the reliving the reliving the reliving the reliving the reliving<br>the reliving the reliving the reliving the reliving the reliving the reliving<br>the reliving the reliving the reliv |
| prough, Block, Lot                                                                                                    |                                                                                                    |                                                                    | Forget passwurd? Need in re help? Contact us                                                                                                    |
| censees Search                                                                                                    |                                                                                                    |                                                                    |                                                                                                    |
| Licensees Search                                                                                                    | Enter Your                                                                                            |                                                                    | ion and then CLICK                                                                                                    |

#### 19) CLICK, DOB NOW LICENSING to view your Profile Account.

| DOR | DOB NOW                                                                                                    | wwi.nyc.gov/home/search/index.page) Welcome Your Name                   |
|-----|----------------------------------------------------------------------------------------------------|-------------------------------------------------------------------------|
| NOW | Submit Filings, Payments, and Requests to the NYC Department of Buildings                                                                                                    | youremailaddress.c<br>Need Help? (https://a810-efiling.nyc.<br>Sign Out |
|     | Welcome: QOB NOW provides robust online accounts, making it easier to submit applications,<br>make payments, schedule appointments, check the status of an application or inspection, pull<br>permits, and make mewals.                                                                                                    |                                                                         |
|     | New License Applications, Renewals, Reissue, Change Requests are available under DOB NOW: Licensing.                                                                                                    |                                                                         |
|     | Facade, Boiler and Elevator Compliance Phings are available under DOB NOW: Safety.                                                                                                    |                                                                         |
|     | Plumbing, Sprinklers, Standpipe, Antenna, Curb Cut, Sidewalk Shed, Supported Scaffold,<br>Construction Fence, Sign, Electrical, Elevators, Limited Alteration Application, Place of<br>Assembly, Temporary Place of Assembly, Mechanical Systems and Structural Job Filings are<br>available under <b>DOB NOW: Build</b> . |                                                                         |
|     | Get started by selecting a component below.                                                                                                    |                                                                         |
|     |                                                                                                    | DOB                                                                     |
|     | DOB<br>NOW<br>BUILD SAFETY                                                                                                    | DOB<br>NOW<br>CENSING                                                   |

20) Your Profile Account Status is Pending QA Review by a Quality Assurance Review member

| Profile S     | Status : Pending QA                                    | Review                                                |                                                           | Tra                                    | eking Number : P00009924 | Γ |
|---------------|--------------------------------------------------------|-------------------------------------------------------|-----------------------------------------------------------|----------------------------------------|--------------------------|---|
| Profile D     | etails                                                 |                                                       |                                                           |                                        |                          |   |
| Persona       | al Information                                         |                                                       |                                                           |                                        |                          |   |
| Email<br>YOUF | REMAILADDRESS.COM                                      |                                                       | Profile                                                   | Status : Pe                            | nding QA Review          |   |
| License       | Information                                            |                                                       |                                                           |                                        |                          | _ |
| License       | Туре                                                   | License Class/ClassType                               | License Number                                            | DOB Issued ID                          | Document Status          |   |
| Welder        |                                                        | Not Applicable                                        | 007420                                                    | <b>⊡</b> *View                         | Submitted                |   |
|               | checking this box and clicking C<br>Email*<br>@ UNO.CC | reate(below) you are affirming that you have read a M | nd agree to the terms of the New York 0<br>Date*<br>03:30 | ity Department of Buildings. *<br>2020 | _                        |   |
|               |                                                        |                                                       | Create                                                    |                                        |                          |   |

21)You will wait for the QA Review Approval via email to proceed with submitting the welder license renewal application.

22)Get your (9) required pdf formatted documents on your computer to upload at DOBNOW. Follow the instructions for submitting the DOBNOW Welder License Renewal Application. https://www1.nyc.gov/site/buildings/industry/welder-renew-license.page

## How to Submit Documentation for a DOB NOW Welder License Renewal Application

**Note:** The recommended screen zoom should be 75% or less to see the whole page. **1)** Go to the DOB NOW Licensing Website to **Login**:

| 0                       |               |                 |
|-------------------------|---------------|-----------------|
| https://2810_dobpow.p   | ve gov/public | h/Indax html#1/ |
| 1111ps.//ao10-00010w.11 | yc.yov/public |                 |
|                         |               |                 |

| BUTLD<br>Submit Abbs for:<br>A stranda<br>Cach Cas<br>Each Cas<br>Each Cas | Humborg     Sidenak Sheds     Sprokers     Sandgipes     Supported Scaffolds | Submit Compliance filing for: | Submit License filing for:<br>• Weider<br>Nown<br>LICENSING                                                                                                    |
|----------------------------------------------------------------------------------------------------|------------------------------------------------------------------------------|-------------------------------|----------------------------------------------------------------------------------------------------|
| Address<br>House Number                                                                                                    | Street Name<br>Josen Algert A. Age<br>Search                                 | Borough<br>Select Borough     | Enter your e-Filing account information<br>Email<br>YOUREMAILADDRESS.COM<br>Password<br>Yourpassword1\$                                                                                                    |
| Building Identification No                                                                                                    | umber (BIN)                                                                  |                               | To register for an account or reset your password, go to the<br>effining website.<br>Webse, buomeyman and Gas Work Qualification Applicants only<br>enter your DOB NOVE. Licensing profile email and passwork<br>above.<br>Don thave one? Click here to Create a new DOB NOVE: Licensing<br>profile. |
| Device Search                                                                                                    |                                                                              |                               | Forget passward? Need more help? Contact us                                                                                                    |

2) Click the DOB NOW Licensing Icon

|  | (https://www1.nyc.gov) Buildings 311 (https://www1.nyc.gov/311/index.page) Scarch all NVC.gov websites (https:/                                                                                                    | //wwwl.nyc.gov/home/search/index.page)                                                                      |
|--|----------------------------------------------------------------------------------------------------|----------------------------------------------------------------------------------------------------|
|  | DOB NOW<br>Submit Filings, Payments, and Requests to the NYC Department of Buildings                                                                                                    | Welcome, <b>Your Name</b><br>youremailaddress.com<br>Need Help? (https://a810-efiling.nyc.gov/c<br>Sign Out |
|  | Welcome! DOB NOW provides robust online accounts, making it easier to submit applications,<br>make payments, schedule appointments, check the status of an application or inspection, pull<br>permits, and make renewals.                                                                                         |                                                                                                    |
|  | New License Applications, Renewalt, Reissue, Change Requests are available under DOB NOW: Licensing.                                                                                                    |                                                                                                    |
|  | Facade, Boiler and Elevator Compliance Filings are available under DOB NOW: Safety.                                                                                                    |                                                                                                    |
|  | Plumbing, Sprinklers, Standpipe, Antenna, Curb Cut, Sidewalk Shed, Supported Scaffold,<br>Construction Fence, Sign, Electrical, Elevators, Limited Aleration Application, Place of<br>Assembly, Temporary Place of Assembly, Mechanical Systems and Structural Job Filings are<br>available under DOB NOW: Build. |                                                                                                    |
|  | Get started by selecting a component below.                                                                                                    |                                                                                                    |
|  | DOB<br>NOW<br>BUILD                                                                                                    | DOB<br>NOW<br>ICENSING                                                                                      |
|  |                                                                                                    |                                                                                                    |

3) This displays tabs for Filing an Application and Your Name, Your Email Address.

| N                                                         | C Buildings                          |                        |                                                  |                            |                      |                       | 311                                                              | Search all NYC.gov websites                       |                                                               |                                          |
|-----------------------------------------------------------|--------------------------------------|------------------------|--------------------------------------------------|----------------------------|----------------------|-----------------------|------------------------------------------------------------------|---------------------------------------------------|---------------------------------------------------------------|------------------------------------------|
| DOB<br>NOW<br>LICENSING                                   | DOB NOW<br>Submit Filings, Paymer    | nts, and Requests to t | he NYC Depai                                     | rtment of Buildings        |                      |                       |                                                                  | Welcom<br>YO<br>Lart                              | e,YOUR NAM<br>UREMAILADU<br>ogu: 3/25/2020 6.0<br>Need<br>Sig | E<br>DRESS<br>5:17 PM<br>Help?<br>gn Out |
| ★ New License       My Applications     N                 | Manage My Profile Iy Requests        |                        |                                                  |                            |                      |                       |                                                                  | _                                                 |                                                               |                                          |
|                                                           |                                      |                        |                                                  |                            |                      |                       |                                                                  |                                                   | SR                                                            | efresh                                   |
| Application Number                                        | <ul> <li>Application Type</li> </ul> | License Typ            | e ~                                              | License Class/Class Type ~ | Application Status ~ | Applicant of Record ~ | Payment Status 🗸                                                 | Modified Date • ~                                 | Actions $\sim$                                                | Ξ                                        |
|                                                           |                                      |                        |                                                  |                            |                      |                       |                                                                  |                                                   |                                                               |                                          |
|                                                           |                                      |                        |                                                  |                            |                      |                       |                                                                  |                                                   |                                                               |                                          |
|                                                           | ► ►I 10 ▼ Items Per Pag              | ;e                     |                                                  |                            |                      |                       |                                                                  |                                                   | 1 - 1 of 1                                                    | items                                    |
| Directory of City Agenci<br>Notify NYC<br>NYC Mobile Apps | es Contact NYC<br>CityStore<br>Maps  | Government             | City Employee<br>Stay Connecte<br>Resident Tooll | es<br>d                    |                      |                       | City of New York. 2015 All Righ<br>Privacy Policy. Terms of Use. | nch Q.<br>Is Reserved,NYC is a trademark and serv | ce mark of the City of No                                     | ew York                                  |
|                                                           |                                      |                        |                                                  |                            |                      |                       |                                                                  | Version=1.1                                       |                                                               |                                          |

4) Click Manage My Profile, then from the drop-down menu Click Manage License.

| A + New        | License | Manage My Profile | <b>A</b> | + New Lice  | ens a | 👤 Manage My Profil               | le       |
|----------------|---------|-------------------|----------|-------------|-------|----------------------------------|----------|
| My Application | s My F  | Lequests          | My A     | pplications | Му    | Change Profile<br>Manage License | )<br>  > |
|                |         |                   |          |             |       | My Profile                       | *        |

5) Click the Renew tab for License Renewal. You have options for other applications.

| Welder                              |                                           | (                                                      | 6) Digits 000000 |
|-------------------------------------|-------------------------------------------|--------------------------------------------------------|------------------|
| License E<br>License C<br>License S | xpiry Date :<br>:lass/Class Ty<br>tatus : | Your/Expiration/Date<br>/pe : Not Applicable<br>Active |                  |
| Renew                               | Reissue                                   | Change Named Agent                                     | Show info        |

6) All qualifications in the Supplement Investigation Questionnaire must be met to proceed.

| Click Next | Supplemental Investigation Questionnaire                     |            |
|------------|--------------------------------------------------------------|------------|
|            | Are you at least eighteen (18) years old?*                   | ○ Yes ○ No |
|            | Are you fit to perform the work authorized by this license?* | ○Yes ○No   |
|            | Are you able to speak and write the English language?*       | ○ Yes ○ No |
|            | Are you of good moral character?*                            | ○Yes ○No   |
|            |                                                              |            |
|            | Next Cancel                                                  |            |

7) General Information. Fill in Application Information

| Application Type*            | License Type*  | License Number*           |
|------------------------------|----------------|---------------------------|
| Renewal                      | Welder         | ~ 006089                  |
| Applicant of Record          |                |                           |
| First Name*                  | Middle Initial | Last Name*                |
|                              |                |                           |
| Email*                       |                |                           |
|                              |                |                           |
| Address                      |                |                           |
| House Number*                | Street Name*   | Apartment/Building Number |
|                              |                |                           |
|                              |                |                           |
| City*                        | Borough*       | State*                    |
| City*                        | Borough*<br>   | State*                    |
| City*<br>Zip Code*           | Borough*       | State"                    |
| City*<br>-<br>Zip Code*<br>- | Borough*       | State*                    |

8) Named Agent Information is required for applicants <u>not</u> residing in New Yok City. If you reside in New York City your answer is NO. Proceed to Qualification Experience

| City Employee                                                                                                    |            |
|----------------------------------------------------------------------------------------------------|------------|
| Are you a city employee?*                                                                                                | OYes ON₀   |
| Named Agent Information                                                                                                  |            |
| Do you have a Named Agent?*                                                                                              | O Yes O No |
| Electronic Disposition                                                                                                   |            |
| Do you wish to receive the Department of Building's determination on your application by email in lieu of a paper copy?* | OYes ON₀   |

9) Named Agent Information must be a resident in New York City. Answer all questions. Check the box that you reviewed all information and Electronic Disposition. Click the Save Tab

| City Employee                                                                                                    |                                                                                                    |                                                                                                    |
|----------------------------------------------------------------------------------------------------|----------------------------------------------------------------------------------------------------|----------------------------------------------------------------------------------------------------|
| Are you a city employee?*                                                                                                    | ○ Yes ○ No                                                                                                    |                                                                                                    |
| Named Agent Information                                                                                                    |                                                                                                    |                                                                                                    |
| Do you have a Named Agent?"                                                                                                    | Yes O No                                                                                                    |                                                                                                    |
| First Name*                                                                                                    | Middle Initial                                                                                                    | Last Name*                                                                                                    |
| House Number*                                                                                                    | Street Name*                                                                                                    | Apartment/Building Number                                                                                                    |
| City*                                                                                                    | Borough*                                                                                                    | State*                                                                                                    |
|                                                                                                    | Select                                                                                                    | Select                                                                                                    |
| Zip Code*                                                                                                    | Email*                                                                                                    |                                                                                                    |
|                                                                                                    | Enter email/sciername                                                                                                    |                                                                                                    |
| I hereby agree that the above Name d<br>service to that Agree that the address the<br>Herming Division and other applicable<br>DOB at the address above, m any from<br>I have personally reviewed all inform<br>expressing my agreement with all of at<br>Name | gent may accept service of Notices of Violation (NOV) Summonses issued by the N<br>te down wall be deemed to be value service of the NOV's Summonses issued by the N<br>Iarus to allow for the dockness of the Northern agree cost to arise any obtect<br>in achieving before a hearing officer of OATH ECS, the Environmental Costnol Boar<br>in achieving before a hearing officer of OATH ECS, the Environmental Costnol Boar<br>tion entered on this application. I understand and agree that by personally clicking of<br>terms. I understand that this electronic signature shall have the same validity and ff | ew York Cry Department of Buildings (DOB). I also agree V<br>York Cry Chart (104-a, section 6.08 of the rules of OA)<br>with respect to service for any NOV's Summonses received fur<br>dimed," or in any count of law.<br>In the box at left I am electronically signing this application a<br>feet as a signature affixed by hand. <sup>6</sup> |
|                                                                                                    |                                                                                                    |                                                                                                    |

#### **10)**Qualification Experience

| Save Preview to File   |                                                                                                    |            |
|------------------------|----------------------------------------------------------------------------------------------------|------------|
| L00006394              | Convictions and Fines                                                                                                    |            |
| General Information    | Have you ever been convicted or pled guilty to an offense anywhere (an offense is defined as a violation, misdemeanor, or felony)?*                                                                                                    | ⊖Yes ⊖No   |
|                        | Do you owe any penalties or fines to the City of New York?"                                                                                                    | ⊖Yes ⊖No   |
| Supplemental Affidavit | Does any company or business you have been associated with under your Department-issued license owe any fines, penalties or fees to the<br>City of New York that were incurred during your association with that company or business?* | ⊖Yes ⊖No   |
| Documents              | Supplementary Investigation Questionnaire                                                                                                    |            |
| tatements & Signature  | Are you at least eighteen (18) years old?*                                                                                                    | ○Yes ○No   |
|                        | Are you fit to perform the work authorized by this license?*                                                                                                    | ○Yes ○No   |
|                        | Are you able to read and write the English language?*                                                                                                    | ◯ Yes ◯ No |
|                        | Are you of good moral character?*                                                                                                    | ○Yes ○No   |

#### > If you answer Yes, You must fill out the **Supplemental Affidavit**.

| Convictions and Fines                                                                                                    |            |
|----------------------------------------------------------------------------------------------------|------------|
| Have you ever been convicted or pled guilty to an offense anywhere (an offense is defined as a violation, misdemeanor, or felony)?* | ○ Yes ○ No |

**If you answer No**, then proceed to the Upload Documents tab to add the 9 required documents. Skip 11, 12, 13 and Proceed to 14 Documents to upload documents.

## 11) Supplemental Affidavit. Click +Add Convictions

| .00006394                | Convictions*                                  |                     |               |                     |                           |
|--------------------------|-----------------------------------------------|---------------------|---------------|---------------------|---------------------------|
| eneral Information       | +Add Convictions                              |                     |               |                     |                           |
| ualifications/Experience | Date of Conviction 🐣                          | Charge or Offense ~ | Name of Court | Location of Court ~ | Sentence or Disposition ~ |
| pplemental Affidavit     |                                               |                     |               |                     |                           |
| ocuments                 |                                               |                     |               |                     |                           |
|                          |                                               |                     |               |                     |                           |
|                          |                                               |                     |               |                     |                           |
|                          | <u>&lt;</u>                                   |                     |               |                     |                           |
|                          | Penalties and Fines* +Add Penalties and Fines |                     |               |                     |                           |

12) Fill in the required information in the Conviction Detail pop-up then Click Save.

| Date of Conviction*      |   |    | = |  |
|--------------------------|---|----|---|--|
| Charge or Offense*       |   |    |   |  |
| Name of Court*           |   |    |   |  |
| Location of Court*       |   | _/ |   |  |
| Sentence or Disposition* |   |    |   |  |
|                          | / |    |   |  |
| 500 characters remaining |   |    |   |  |

13) The Conviction Detail you saved will appear here. Click +Add Convictions for more.

| Convictions*         |                     |                 |                     |                           |
|----------------------|---------------------|-----------------|---------------------|---------------------------|
| Date of Conviction ~ | Charge or Offense V | Name of Court Y | Location of Court Y | Sentence or Disposition Y |
|                      | -                   |                 | -                   |                           |

| L00006905     Required Documents       Qualifications/Experience     + Add Document Name       Documents     Document Name | Card Issued | Lie          | Approval Letter Sent | ing Background Review | iew P   | Pending QA Ret    | Pre-filipp<br>Save Preview to File                  |
|----------------------------------------------------------------------------------------------------|-------------|--------------|----------------------|-----------------------|---------|-------------------|-----------------------------------------------------|
| Documents Document Name Document Type Document Status Av                                                                   |             |              |                      |                       | ts      | Required Document | 0006905<br>ral Information<br>ifications Experience |
| Statements & Signature                                                                                                    | Actions     | ument Status | Do                   | Document Type         | nt Name | Docume            | ments<br>ments & Signature                          |

#### 14) Documents CLICK Save and proceed to +Add Document.

15) To Upload a Document, Click Select. From the drop-down menu Select the Document.

| Upload a Document                   | Upload a Document                                                                                                    |
|-------------------------------------|----------------------------------------------------------------------------------------------------|
| Document Name*                      | Document Name*                                                                                                    |
| Document Type*                      | Document Type*                                                                                                    |
| Select                              | Select Select                                                                                                    |
| Document Choose File No file chosen | Aws of A ISDOT Certification Land<br>Birth Certificate of Current Passport of Green Card<br>Child Support<br>DPL-1: Design Professional Seal & Signature<br>LIC 62 Physical Exam Form |
| Upload Cancel                       | Photo ID<br>Social Security Card or ITIN<br>Visual Acuity Test Form                                                                                                    |

**16)**After entering Document Name and Selecting Document, **Click Choose File** to upload from your computer. Then **Click Upload**. Notification Popup. **Click OK** 

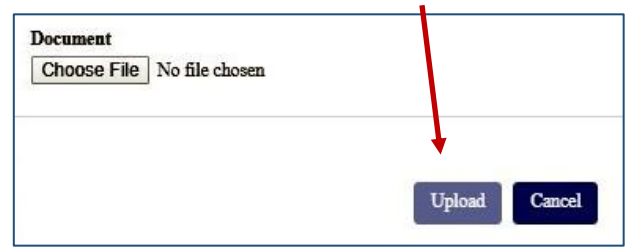

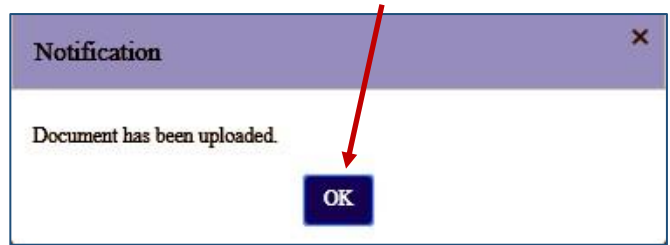

17)Continue to upload the 9 documents.

| eneral Information        | 1                                       |                                                     |                 |
|---------------------------|-----------------------------------------|-----------------------------------------------------|-----------------|
| Qualifications/Experience | + Add Document                          |                                                     |                 |
| upplemental Affidavit     | Document Name                           | Document Type                                       | Document Status |
| ocuments                  | YOUR NAME AWS WELDERCERTIFICATION CARDS | AWS or NYSDOT Certification Card                    | Accepted        |
| Statements & Signature    | YOUR NAME BIRTH CERTIFICATE             | Birth Certificate or Current Passport or Green Card | Accepted        |
|                           | YOUR NAME CHILD SUPPORT                 | Child Support                                       | Accepted        |
|                           | YOUR NAME DPL-1                         | DPL-1: Design Professional Seal & Signature         | Accepted        |
|                           | YOUR NAME LIC62 PHYSICAL FORM           | LIC 62 Physical Exam Form                           | Accepted        |
|                           | YOUR NAME PHOTO ID                      | Photo ID                                            | Accepted        |
|                           | YOUR NAMENYCDOB LIC 005696              | Photo ID                                            | Accepted        |
|                           | YOUR NAMESOCIAL SECURITY CARD           | Social Security Card or ITIN                        | Accepted        |
|                           | YOUR NAME PROOF RESIDENCE               | Photo ID                                            | Accepted        |
|                           | YOUR NAMELIC60 VISUAL FORM              | Visual Acuity Test Form                             | Accepted        |

18)Save to save Application, Click OK. Proceed to Statements & Signature

| H Save Preview to File    | Notification                |  |
|---------------------------|-----------------------------|--|
|                           | Application has been saved. |  |
| L00005276                 |                             |  |
| General Information       |                             |  |
| Qualifications/Experience |                             |  |
| Documents                 |                             |  |
| Statements & Signature    |                             |  |

## 19)Statements & Signature. Check the boxes then proceed to Preview to File.

| Dicense ipp                                                              | lication*                                                                                                    |                                                                                                    |
|--------------------------------------------------------------------------|----------------------------------------------------------------------------------------------------|----------------------------------------------------------------------------------------------------|
| As a co<br>regulati                                                      | ndition of being granted a license/registration and/or qualification from the N<br>ions, and directives governing how licensees/ registrants/qualification holders                                                                                                    | ew York City Department of Buildings, I attest that I comply with all New York City Administrative Code and Departmen<br>conduct their specific trade.                                                                                                    |
| I have<br>misden                                                         | reviewed the information provided in this application and, to the best of n<br>seanor and that it is also unlawful to give to a city employee, or for a city e                                                                                                    | y knowledge and belief, attest to its accuracy. I understand that falsification of any statement made to the Departm<br>mployee to accept, any benefit, monetary or otherwise, either as a gratuity for properly performing the job or in excha                                                                                                    |
| In the                                                                   | event of an accident that involves my actions undertaken in connection wi                                                                                                    | or incerse registration and or qualification.<br>th my license/registration and/or qualification, I understand that the Administrative Code requires that I cooperate w                                                                                                    |
| investig                                                                 | ration and that failure to do so may result in immediate suspension, revocation<br>stand and agree that by personally clicking on the box at left I am electronic                                                                                                    | or other disciplinary action.<br>ally signing this application and expressing my agreement with all of its terms. I understand that this electronic signatu                                                                                                    |
| have th                                                                  | e same validity and effect as a signature affixed by hand.*                                                                                                    |                                                                                                    |
|                                                                          | Name                                                                                                    | Date                                                                                                    |
|                                                                          |                                                                                                    |                                                                                                    |
| Voluntary.                                                               | Authorization for License Disposition by Email*                                                                                                    |                                                                                                    |
| I here                                                                   | eby authorize and accept email transmission of the New York City De                                                                                                    | epartment of Building's (the "Department") final determination on my application to the email address listed                                                                                                    |
| this s                                                                   | submission for all purposes relevant to the laws and regulations e                                                                                                    | inforced by the Department. I understand that I will not receive such final determination by regular r                                                                                                    |
| corre                                                                    | spondence. I further agree that, for purposes of relevant reconsideratio                                                                                                    | n timelines, the date of the Department's denial notification email will be the relevant date of denial.                                                                                                    |
|                                                                          |                                                                                                    |                                                                                                    |
| ✓ I und                                                                  | erstand and agree that by personally clicking on the box at left I am                                                                                                    | electronically signing this document and expressing my agreement with all of its terms. I understand that                                                                                                    |
| ciccu                                                                    | ome signatore shari nave the same variony and enter as a signatore at                                                                                                    | ince of hand.                                                                                                    |
|                                                                          |                                                                                                    |                                                                                                    |
|                                                                          | Name                                                                                                    | Date                                                                                                    |
|                                                                          |                                                                                                    |                                                                                                    |
|                                                                          |                                                                                                    |                                                                                                    |
|                                                                          | (The description the Classed)                                                                                                    |                                                                                                    |
|                                                                          | (Electronically Signed)                                                                                                    |                                                                                                    |
|                                                                          | (Electronically Signed)                                                                                                    |                                                                                                    |
|                                                                          | (Electronically Signed)                                                                                                    |                                                                                                    |
| Voluntary                                                                | (Electronically Signed)                                                                                                    |                                                                                                    |
| Voluntary .                                                              | (Electronically Signed)<br>Authorization for Service of Process by Email                                                                                                    |                                                                                                    |
| Voluntary .                                                              | (Electronically Signed)<br>Authorization for Service of Process by Email                                                                                                    | V)/ Summonses issued by the New York City Department of Buildings (DOB) by the email address listed abc                                                                                                    |
| Voluntary .<br>V I here<br>I agree                                       | (Electronically Signed)<br>Authorization for Service of Process by Email<br>above voluntarily agree to accept the service of Notices of Violation (NO<br>te that email service of the NOV shall be deemed valid service of the                                                                                                    | V) Summonses issued by the New York City Department of Buildings (DOB) by the email address listed ab<br>NOV's Summonses under New York City Charter 1049-a. Section 6-08 of the rules of OATH Hearings Divi                                                                                                    |
| Voluntary<br>V I here<br>I agre<br>and c                                 | (Electronically Signed)<br>Authorization for Service of Process by Email<br>by voluntarily agree to accept the service of Notices of Violation (NO<br>te that email service of the NOV shall be deemed valid service of the<br>ther applicable laws to allow for the docketing of judgments. I further                                                                                                    | V)/ Summonses issued by the New York City Department of Buildings (DOB) by the email address listed ab<br>NOVs' Summonses under New York City Charter 1049-a. Section 6-08 of the rules of OATH Hearings Divi<br>agree not to raise any defect with respect to service for any NOVs' Summonses received from DOB at the es                                                                                                    |
| Voluntary .<br>V I here<br>I agre<br>and o<br>addre                      | (Electronically Signed)<br>Authorization for Service of Process by Email<br>by voluntarily agree to accept the service of Notices of Violation (NO<br>te that email service of the NOV shall be deemed valid service of the<br>ther applicable laws to allow for the docketing of judgments. I further<br>as above, in any forum, including before a hearing officer of OATH or                                                                                                    | V)/ Summonses issued by the New York City Department of Buildings (DOB) by the email address listed abs<br>NOVs 'Summonses under New York City Charter 1049-a. Section 6-08 of the rules of OATH Hearings Divi<br>agree not to raise any defect with respect to service for any NOVs 'Summonses received from DOB at the er<br>the Environmental Control Board (ECB) itself or in any court of law.                                                                                                    |
| Voluntary .<br>V I here<br>I agre<br>and c<br>addre                      | (Electronically Signed)<br>Authorization for Service of Process by Email<br>by voluntarily agree to accept the service of Notices of Violation (NO<br>te that email service of the NOV shall be deemed valid service of the i<br>ther applicable laws to allow for the docketing of judgments. I further<br>as above, in any forum, including before a hearing officer of OATH or                                                                                                    | V)/ Summonses issued by the New York City Department of Buildings (DOB) by the email address listed ab<br>NOVs' Summonses under New York City Charter 1049-4. Section 6-08 of the rules of OATH Hearings Divi<br>agree not to raise any defect with respect to service for any NOVs/ Summonses received from DOB at the en<br>the Environmental Control Board (ECB) itself or in any court of law.                                                                                                    |
| Voluntary .<br>VI here<br>I agre<br>and c<br>addre                       | (Electronically Signed)<br>(Electronically Signed)<br>Authorization for Service of Process by Email<br>by voluntarily agree to accept the service of Notices of Violation (NO<br>te that email service of the NOV shall be deemed valid service of the<br>ther applicable laws to allow for the docketing of judgments. I further<br>as above, in any forum, including before a hearing officer of OATH or                                                                                                    | V) Summonses issued by the New York City Department of Buildings (DOB) by the email address listed abs<br>NOVs/ Summonses under New York City Charter 1049-a. Section 6-08 of the rules of OATH Hearings Divis<br>agree not to raise any defect with respect to service for any NOVs/ Summonses received from DOB at the en<br>the Environmental Control Board (ECB) itself or in any court of law.                                                                                                    |
| Voluntary .<br>V I here<br>I agree<br>and c<br>addre                     | (Electronically Signed)<br>Authorization for Service of Process by Email<br>dry voluntarily agree to accept the service of Notices of Violation (NO<br>te that email service of the NOV shall be deemed valid service of the<br>ther applicable laws to allow for the docketing of judgments. I further<br>as above, in any forum, including before a hearing officer of OATH or<br>Name                                                                                                    | V)/ Summonses issued by the New York City Department of Buildings (DOB) by the email address listed abo<br>NOVs: Summonses under New York City Charter 1049-a. Section 6-08 of the rules of OATH Hearings Divis<br>agree not to raise any defect with respect to service for any NOVs: Summonses received from DOB at the en<br>the Environmental Control Board (ECB) itself or in any court of law.<br>Date                                                                                                    |
| Voluntary .<br>Vi I here<br>I agre<br>and c<br>addre                     | (Electronically Signed)<br>Authorization for Service of Process by Email<br>by voluntarily agree to accept the service of Notices of Violation (NO<br>te that email service of the NOV shall be deemed valid service of the<br>ther applicable laws to allow for the docketing of judgments. I further<br>as above, in any forum, including before a hearing officer of OATH or<br>Name                                                                                                    | V) Summonses issued by the New York City Department of Buildings (DOB) by the email address listed abc<br>NOVs: Summonses under New York City Charter 1049-a, Section 6-08 of the rules of OATH Hearings Divis<br>agree not to raise any defect with respect to service for any NOVs' Summonses received from DOB at the en<br>the Environmental Control Board (ECB) itself or in any court of law.<br>Date                                                                                                    |
| Voluntary.<br>VI here<br>I agre<br>and o<br>addre                        | (Electronically Signed) Authorization for Service of Process by Email thy voluntarily agree to accept the service of Notices of Violation (NO te that email service of the NOV shall be deemed valid service of the ther applicable laws to allow for the docketing of judgments. I further as above, in any forum, including before a hearing officer of OATH or Name Electronicalty Signed                                                                                                    | V)' Summonses issued by the New York City Department of Buildings (DOB) by the email address listed ab<br>NOVs' Summonses under New York City Charter 1049-a. Section 6-08 of the rules of OATH Hearings Divit<br>agree not to raise any defect with respect to service for any NOVs' Summonses received from DOB at the er<br>the Environmental Control Board (ECB) itself or in any court of law.<br>Date                                                                                                    |
| Voluntary.<br>✓ I here<br>I agre<br>and o<br>addre                       | (Electronically Signed) Authorization for Service of Process by Email thy voluntarily agree to accept the service of Notices of Violation (NO that email service of the NOV shall be deemed valid service of the ther applicable laws to allow for the docketing of judgments. I further as above, in any forum, including before a hearing officer of OATH or Name (Electronically Signed)                                                                                                    | VJ' Summonses issued by the New York City Department of Buildings (DOB) by the email address listed ab<br>NOVs: Summonses under New York City Charter 1049-a. Section 6-08 of the rules of OATH Hearings Divi<br>agree not to raise any defect with respect to service for any NOVs: Summonses received from DOB at the er<br>the Environmental Control Board (ECB) itself or in any court of law.                                                                                                    |
| Voluntary.                                                               | (Electronically Signed) Authorization for Service of Process by Email by voluntarily agree to accept the service of Notices of Violation (NO te that email service of the NOV shall be deemed valid service of the ther applicable have to allow for the docketing of judgments. I further as above, in any forum, including before a hearing officer of OATH or Name (Electronically Signed)                                                                                                    | V)/ Summonses issued by the New York City Department of Buildings (DOB) by the email address listed ab<br>NOVs' Summonses under New York City Charter 1049-a. Section 6-08 of the rules of OATH Hearings Divis<br>agree not to raise any defact with respect to arrivo for any NOVs' Summonses received from DOB at the er<br>the Environmental Control Board (ECB) itself or in any court of law.<br>Date                                                                                                    |
| Voluntary.<br>Vi here<br>I agre<br>and c<br>addre<br>Vi und              | (Electronically Signed) Authorization for Service of Process by Email thy voluntarily agree to accept the service of Notices of Violation (NO te that email service of the NOV shall be deemed valid service of the ther applicable laws to allow for the docketing of judgments. I further as above, in any forum, including before a hearing officer of OATH or Name (Electronically Signed) erstand and agree that by personally clicking on the box at left I am                                                                                | V)/ Summonses issued by the New York City Department of Buildings (DOB) by the email address listed ab<br>NOVe/ Summonses under New York City Charter 1049-a. Section 6-08 of the rules of OATH Hearings Divid<br>agree not to raise any defect with respect to service for any NOVs/ Summonses received from DOB at the er<br>the Environmental Control Board (ECE) itself or in any court of law.                                                                                                    |
| Voluntary.<br>VI here<br>I agre<br>and c<br>addre<br>VI und<br>electr    | (Electronically Signed) Authorization for Service of Process by Email thy voluntarily agree to accept the service of Notices of Violation (NO te that email service of the NOV shall be deemed valid service of the ther applicable laws to allow for the docketing of judgments. I further as above, in any forum, including before a hearing officer of OATH or Name (Electronically Signed) erstand and agree that by personally clicking on the box at left I am onic signature shall have the same validity and effect as a signature af       | VJ Summonses issued by the New York City Department of Buildings (DOB) by the email address listed ab<br>NOVs/ Summonses under New York City Charter 1049-a. Section 6-08 of the rules of OATH Hearings Divis<br>agree not to raise any defect with respect to service for any NOV's/ Summonses received from DOB at the er<br>the Environmental Control Board (ECE) itself or in any court of law.                                                                                                    |
| Voluntary .<br>✓ I here<br>and o<br>addre                                | (Electronically Signed) Authorization for Service of Process by Email by voluntarily agree to accept the service of Notices of Violation (NO te that email service of the NOV shall be deemed valid service of the hear applicable and to accept the docketing of judgment. I further as above, in any forum, including before a hearing officer of OATH or Name (Electronically Signed) erstand and agree that by personally clicking on the box at left I am onic signature shall have the same validity and effect as a signature af             | V)/ Summonses issued by the New York City Department of Buildings (DOB) by the email address listed abo<br>NOVs: Summonses under New York City Charter 1049-a. Section 6-08 of the rules of OATH Hearings Drivis<br>agree not to rule any defect with respect to service for any NOVs: Summonses received from DOB at the en-<br>the Environmental Control Board (ECB) itself or in any court of law.                                                                                                    |
| Voluntary .<br>V I here<br>I agre<br>and o<br>addre<br>V I und<br>electr | (Electronically Signed) Authorization for Service of Process by Email by voluntarily agree to accept the service of Notices of Violation (NO te that email service of the NOV shall be deemed valid service of the' ther applicable laws to allow for the docketing of judgments. I further as above, in any forum, including before a hearing officer of OATH or Name (Electronically Signed) erstand and agree that by personally clicking on the box at left I am onic signature shall have the same validity and effect as a signature af Name  | V)/ Summonses issued by the New York City Department of Buildings (DOB) by the email address listed abo<br>NOVs' Summonses under New York City Charter 1049-a, Section 6-08 of the rules of OATH Hearings Drivs<br>agree not to raise any defect with respect to service for any NOVs' Summonses received from DOB at the en<br>the Environmental Control Board (ECB) itself or in any court of law.<br>Date                                                                                                    |
| Voluntary.<br>✓ I here<br>and c<br>addre<br>✓ I und<br>electr            | (Electronically Signed) Authorization for Service of Process by Email thy voluntarily agree to accept the service of Notices of Violation (NO tee that email service of the NOV shall be deemed valid service of the ther applicable laws to allow for the docketing of judgments. I further as above, in any forum, including before a hearing officer of OATH or Name (Electronically Signed) erstand and agree that by personally clicking on the box at left I am onic signature shall have the same validity and effect as a signature af Name | V) Summonses issued by the New York City Department of Buildings (DOB) by the email address listed abo<br>NOVs/ Summonses under New York City Charter 1049-a. Section 6-08 of the rules of OATH Hearings Divis<br>agree not to raise any defect with respect to service for any NOV's Summonses received from DOB at the en-<br>the Environmental Control Board (ECB) itself or in any court of law.<br>Date<br>electronically signing this document and expressing my agreement with all of its terms. I understand that t<br>fixed by hand.<br>Date |
| Voluntary .<br>Voluntary .<br>I here<br>and c<br>addre<br>addre          | (Electronically Signed) Authorization for Service of Process by Email by voluntarily agree to accept the service of Notices of Violation (NO te that email service of the NOV shall be deemed valid service of the idver applicable have to allow for the docketing of judgment. I further so above, in any forum, including before a hearing officer of OATH or Name (Electronically Signed) erstand and agree that by personally clicking on the box at left I am onic signature shall have the same validity and effect as a signature af Name   | V) Summonses issued by the New York City Department of Buildings (DOB) by the email address listed abo<br>NOVs: Summonses under New York City Charter 1049-a. Section 6-08 of the rules of OATH Hearings Drivi<br>agree not to raise any defect with respect to arrivo for any NOVs: Summonses received from DOB at the en-<br>the Environmental Control Board (ECB) itself or in any court of law.<br>Date                                                                                                    |

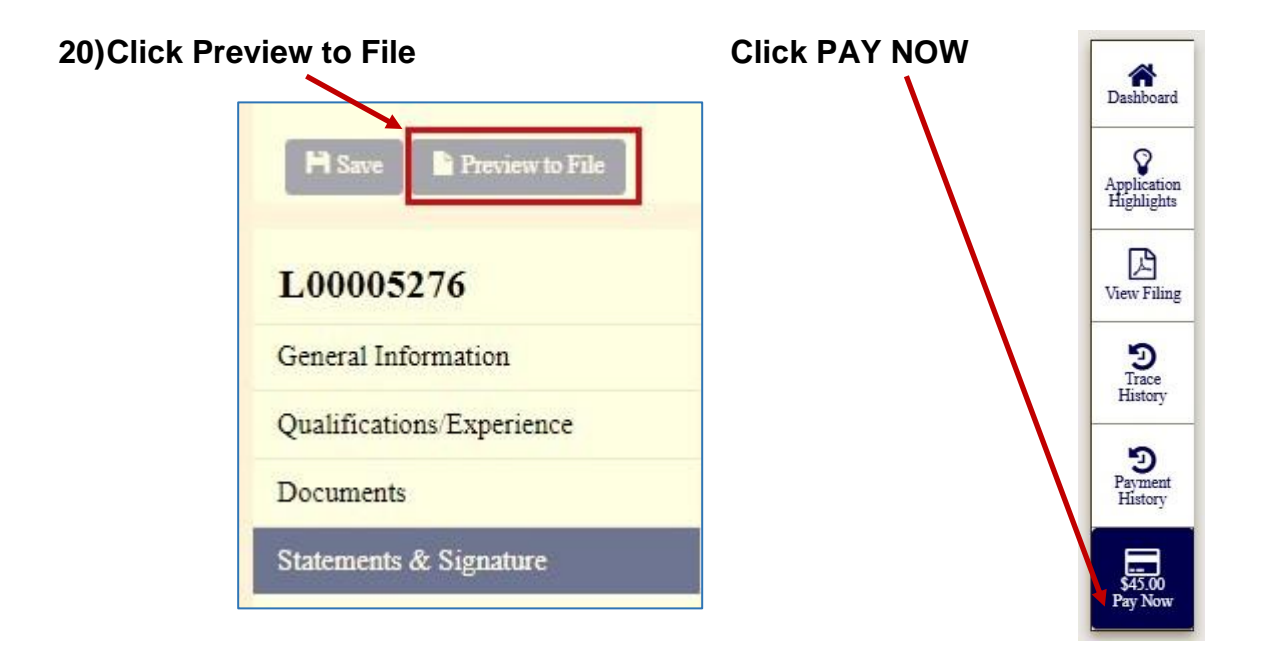

21) Payment Confirmation. Click Yes to proceed to payment.

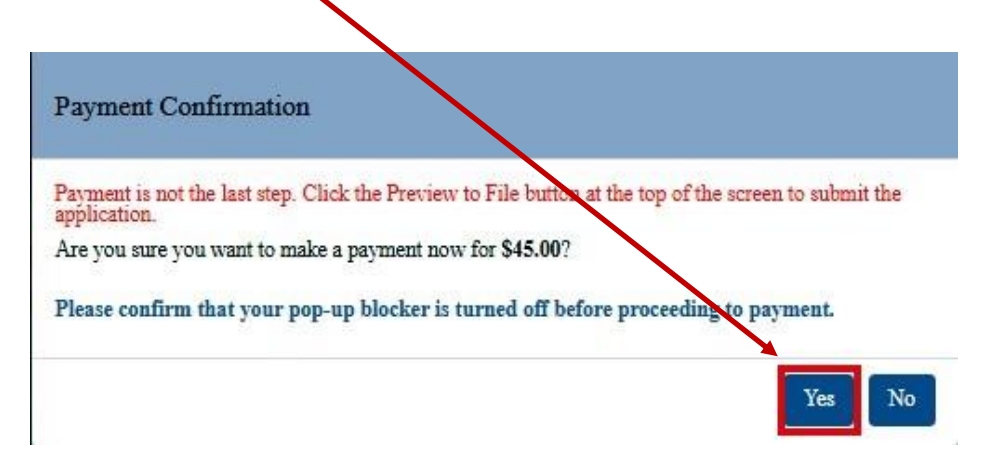

## 22)NYC CityPay Enter Payment Details. Then proceed by Clicking Continue

|                                                                                                    | NYC CityPay                                                                                                    |
|----------------------------------------------------------------------------------------------------|----------------------------------------------------------------------------------------------------|
| Enter P                                                                                                    | yment Details 1. Select Items 2. Enter Payment 3. Review 2                                                                                                    |
| Item Total:<br>Service Fee:<br>Payment Amoun<br>Renewal Fee<br>DOB NOW Licensing<br>L0006893: Renewal<br>License Fee | \$45.00<br>\$45.90         bder         545.00         545.00         Credit and debit card payments are charged a service fee of 2.00% of the payment amount. This fee is nonrefundable.         Billing Information         If you are paying with a credit or debit card, please make sure you enter the name and address associated with this dard.         First Name *         Country *       United States         Address *                                                                                                    |
|                                                                                                    | Phone * Email * Re-enter Email * CONTINUE CANCEL PAYMENT You can review the payment before it's final.                                                                                                    |
| 23) Click Next                                                                                                    | * Indicates required field                                                                                                    |
|                                                                                                    | Choose method of payment<br>Pay by credit card<br>VISA Second Second |

| Address               |      |              |
|-----------------------|------|--------------|
| Billing Address:      |      |              |
| R IS                  |      |              |
| DE NY 11572           |      |              |
| (516)                 |      |              |
| COM                   |      |              |
| Payment Method        |      |              |
| VISA                  |      |              |
| Credit Card           |      |              |
| x0103 12/22           |      |              |
|                       |      |              |
| Payment Amount        |      |              |
| Amount: 45.00 USD     |      |              |
| Service Fee: 0.90 USD |      |              |
| Total: 45.90 USD      |      |              |
|                       |      |              |
|                       | Back | Pay Now Exit |

24) The Payment Information you entered is shown here. Click Pay Now

25) Payment submitted. Click OK

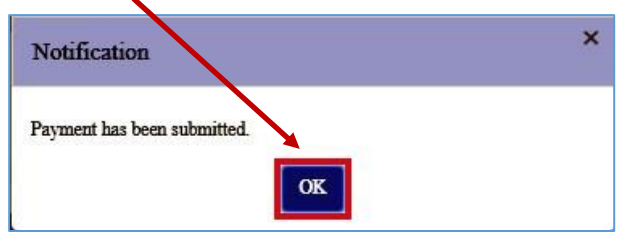

26) Click Save after payment has been submitted.

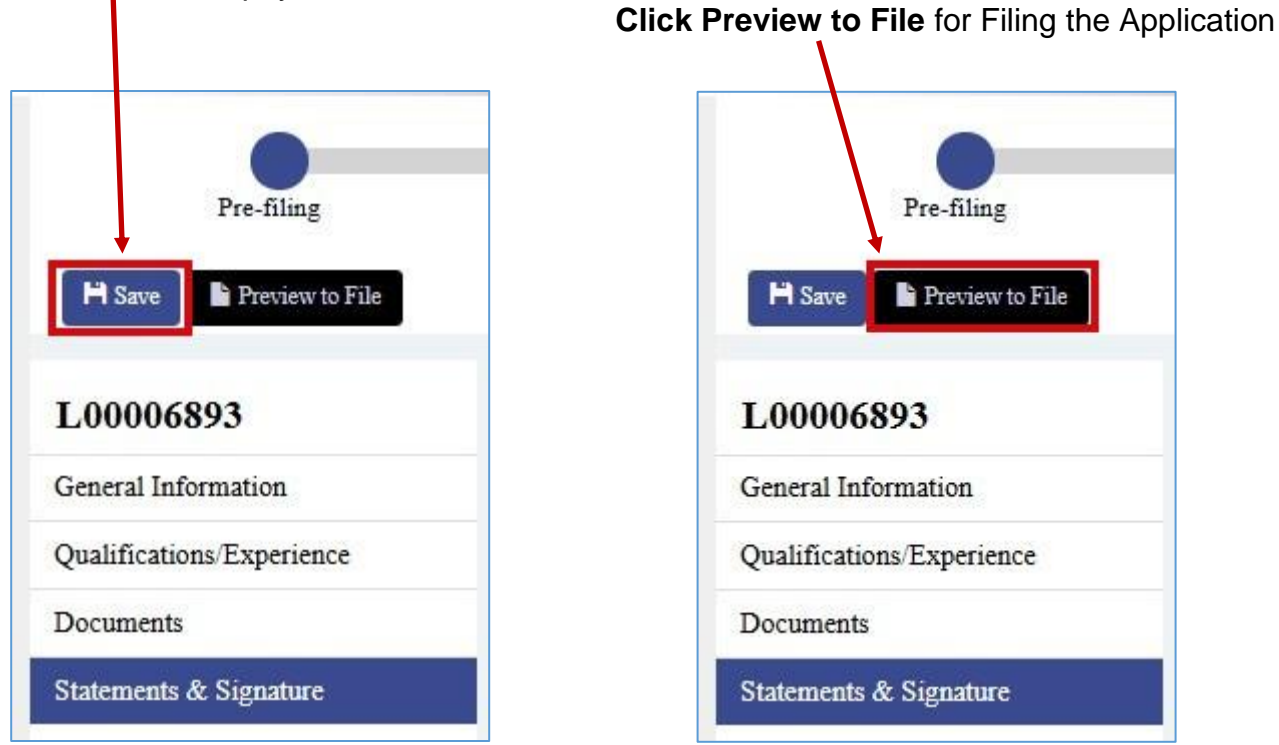

## 27) Application Preview Page 1.

|         |                                          |                    | L                       | lagt. |
|---------|------------------------------------------|--------------------|-------------------------|-------|
|         | DOB<br>Now<br>ICENSING                   |                    | <b>NYC</b><br>Buildings |       |
| _       | Аррі                                     | ication Highlights |                         |       |
|         | Application Monitory                     | 100006803          |                         |       |
|         | Application Number:<br>Application Type: | Renewal            |                         |       |
|         | License Type:                            | Welder             |                         |       |
|         | License Application Status:              | Pre-filing         |                         |       |
| <u></u> | Pa                                       | ment Summary       |                         |       |
|         | Application Fee:                         | \$45.00            |                         |       |
|         | License Card Fee:                        | \$0.00             |                         |       |
|         | Renewal Late Fee:                        | \$0.00             |                         |       |
|         | Total Fee:                               | \$45.00            |                         |       |
|         | Amount Paid:                             | \$45.00            |                         |       |
|         | Amount Due:                              | \$0.00             |                         |       |
|         |                                          |                    |                         |       |
|         |                                          |                    |                         |       |
|         |                                          |                    |                         |       |
|         |                                          |                    |                         |       |
|         |                                          |                    |                         |       |
|         |                                          |                    |                         |       |
|         |                                          |                    |                         |       |
|         |                                          |                    |                         |       |
|         |                                          |                    |                         |       |
|         |                                          |                    |                         |       |
|         |                                          |                    |                         |       |
|         |                                          |                    |                         |       |
|         |                                          |                    |                         |       |
|         |                                          |                    |                         |       |
|         |                                          |                    |                         |       |
|         |                                          |                    |                         |       |

## You must **Click Next** to preview **the pages indicated** in your Application

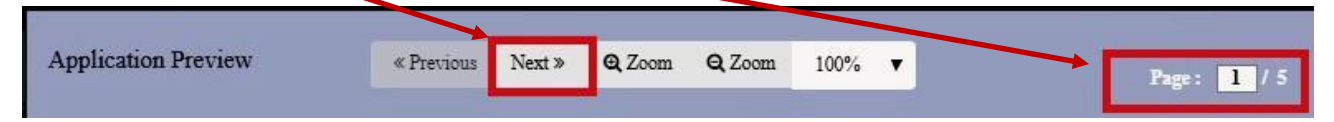

28) Application Preview the Bottom of Page 5. Or Last Page indicated

| Voluntary Al                                    | orize and accept email transmise                                                                                                    | sion of the New York City De                                                                     | partment of Building's (th                                                          | e "Department") final determination on                                                           | my                   |
|-------------------------------------------------|----------------------------------------------------------------------------------------------------|--------------------------------------------------------------------------------------------------|-------------------------------------------------------------------------------------|--------------------------------------------------------------------------------------------------|----------------------|
| application to<br>understand #<br>reconsiderati | the email address listed in this a<br>nat I will not receive such final de<br>on timelines, the date of the Dep                                                                                                    | ubmission for all purposes n<br>termination by regular mail o<br>artment's denial notification ( | elevant to the laws and n<br>orrespondence. I further<br>smail will be the relevant | egulations enforced by the Department<br>agree that, for purposes of relevant<br>date of denial. | .1                   |
| V understand a with all of its t                | and agree that by personally clici<br>erms. I understand that this elect                                                                                                    | ting on the box at left I am el<br>tronic signature shall have th                                | ectronically signing this a<br>e same validity and effect                           | application and expressing my agreems<br>it as a signature affixed by hand.                      | ent                  |
| Nam                                             | e: R<br>(Electronically                                                                                                    | S"<br>Signed)                                                                                    | Date:                                                                               | 04/07/2020                                                                                       |                      |
| Voluntary A                                     | therization for Serv                                                                                                    | ion of Process by                                                                                | Email                                                                               |                                                                                                  |                      |
| Voluntary A                                     | starily agree to accept the service                                                                                                    | of Notices of Violation(NOV                                                                      | )/ Summonses issued by                                                              | y the New York City Department of                                                                | -                    |
| Buildings(DO)<br>Summonses                      | B) by the emailaddress listed about the second second s | ove. I agree that email servic<br>9-a. Section 6-08 of the rule                                  | e of the NOV shall be de<br>s of OATH Hearings Divi                                 | emed valid service of the NOVs/<br>sion and other applicable laws to allow                       | for                  |
| email address<br>law.                           | above, in any forum, including b                                                                                                    | efore a hearing officer of OA                                                                    | TH or the Environmenta                                                              | I Control Board(ECB) itself or in any co                                                         | urt of               |
| Nam                                             | e: R'<br>(Electronically                                                                                                    | S'<br>Signed)                                                                                    | Date:                                                                               | 04/07/2020                                                                                       |                      |
|                                                 |                                                                                                    |                                                                                                  | 1                                                                                   |                                                                                                  |                      |
| with all of its t                               | and agree that by personally circ<br>erms. I understand that this elect                                                                                                    | king on the box at left I am e<br>tronic signature shall have th                                 | ectronically signing this<br>e same validity and effect                             | document and expressing my agreeme<br>t as a signature affixed by hand.                          | ent.                 |
| Nam                                             | e: R<br>(Electronically                                                                                                    | S<br>Signed)                                                                                     | Date:                                                                               | 04/07/2020                                                                                       |                      |
|                                                 |                                                                                                    |                                                                                                  |                                                                                     |                                                                                                  |                      |
|                                                 |                                                                                                    |                                                                                                  |                                                                                     |                                                                                                  |                      |
|                                                 |                                                                                                    |                                                                                                  |                                                                                     |                                                                                                  |                      |
|                                                 |                                                                                                    |                                                                                                  |                                                                                     |                                                                                                  | •                    |
|                                                 |                                                                                                    |                                                                                                  |                                                                                     | Pag                                                                                              | ge 5 of 5            |
| I understand and a                              | gree that by personally c                                                                                                    | licking on the box at l                                                                          | eft I am electronic                                                                 | ally signing this application ar                                                                 | nd expressing my agi |
| with all of its terms                           | . I understånd that this ele                                                                                                    | ectronic signature shall                                                                         | have the same vali                                                                  | dify and effect as a signature a                                                                 | ffixed by hand.      |
| R                                               | S'                                                                                                    |                                                                                                  | 04/                                                                                 | 07/2020                                                                                          |                      |
| (Elec                                           | itonically signed)                                                                                                    |                                                                                                  |                                                                                     | -                                                                                                |                      |
|                                                 | 1                                                                                                    | File C Return t                                                                                  | o Application View                                                                  | 8                                                                                                |                      |

- Scroll to the bottom of the last previewed page:
  Click the Box. Your Electronic Signature will appear.
  Click the File Box for

**29)**Application has been submitted to DOB for review Notification

|                                                                  | Notification                                                                                                    |
|------------------------------------------------------------------|----------------------------------------------------------------------------------------------------|
|                                                                  | Application has been submitted to DOB for review. You will<br>receive status notifications by email. The application status will<br>also be updated in DOB NOW. |
| <ul> <li>Click OK to exit.</li> <li>Click View Applic</li> </ul> | cation to Save Application Preview in your documents                                                                                                    |

or Print a copy.

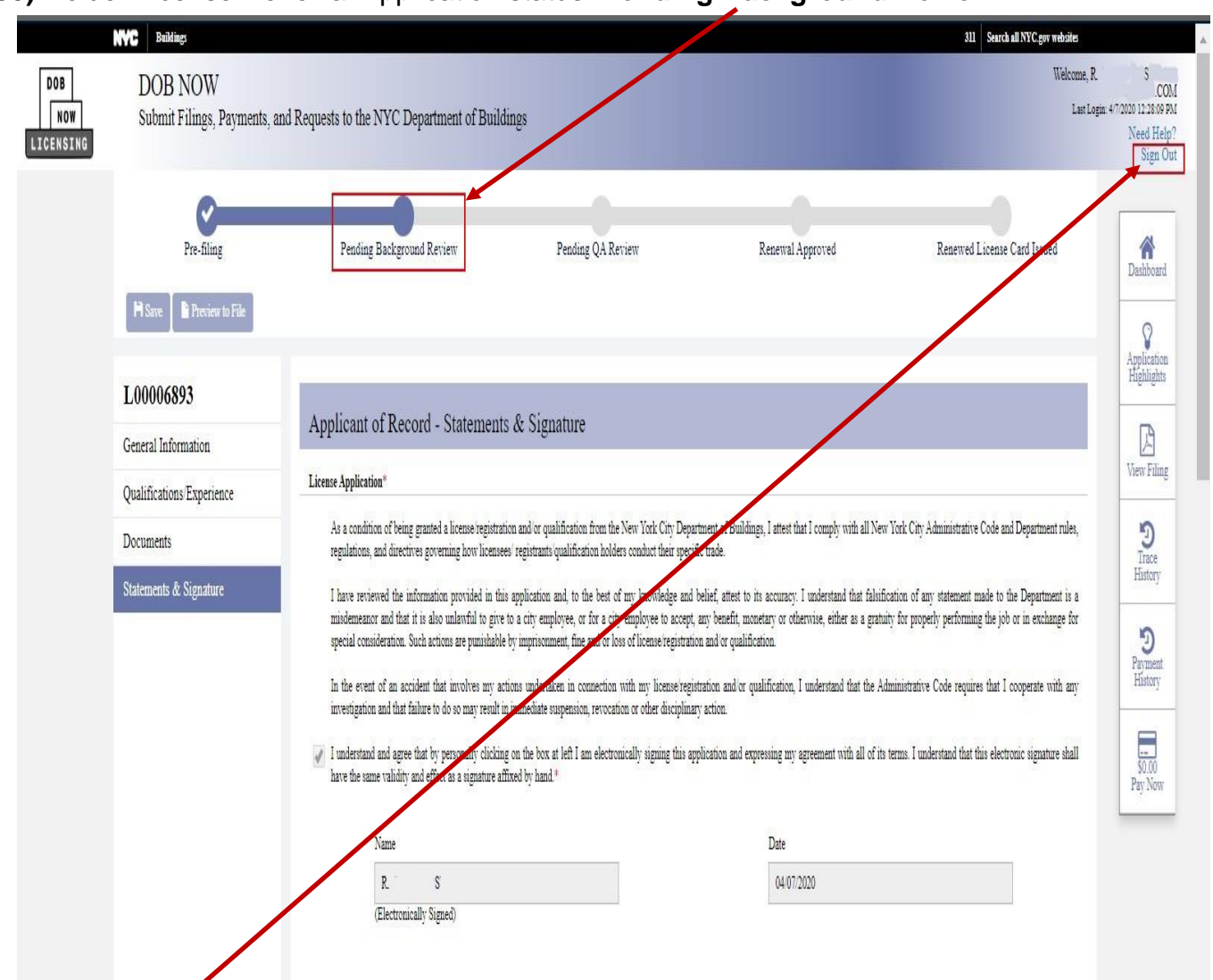

#### **30)**Welder License Renewal Application status. **Pending Background Review**

- **Sign Out** from your DOB NOW profile account.
- Your will receive email notifications from DOB NOW about your filing status indicated above.